## Anmeldeanleitung für Camps

Vorausgehende Anleitung: Registrierungsanleitung Anmeldeportal

## 1) Öffnen Sie diesen Link:

https://partner.venuzle.at/regiomotion/courses/

Nach dem Öffnen dieses Linkes müssten Sie bereits angemeldet sein, sonst einfach oben rechts anmelden. (Falls Sie noch gar nicht registriert sind, bitte zuerst die Registrierungsanleitung durchmachen)

2) Drücken Sie bei dem Kurs, den Sie buchen möchten, auf "Jetzt anmelden"

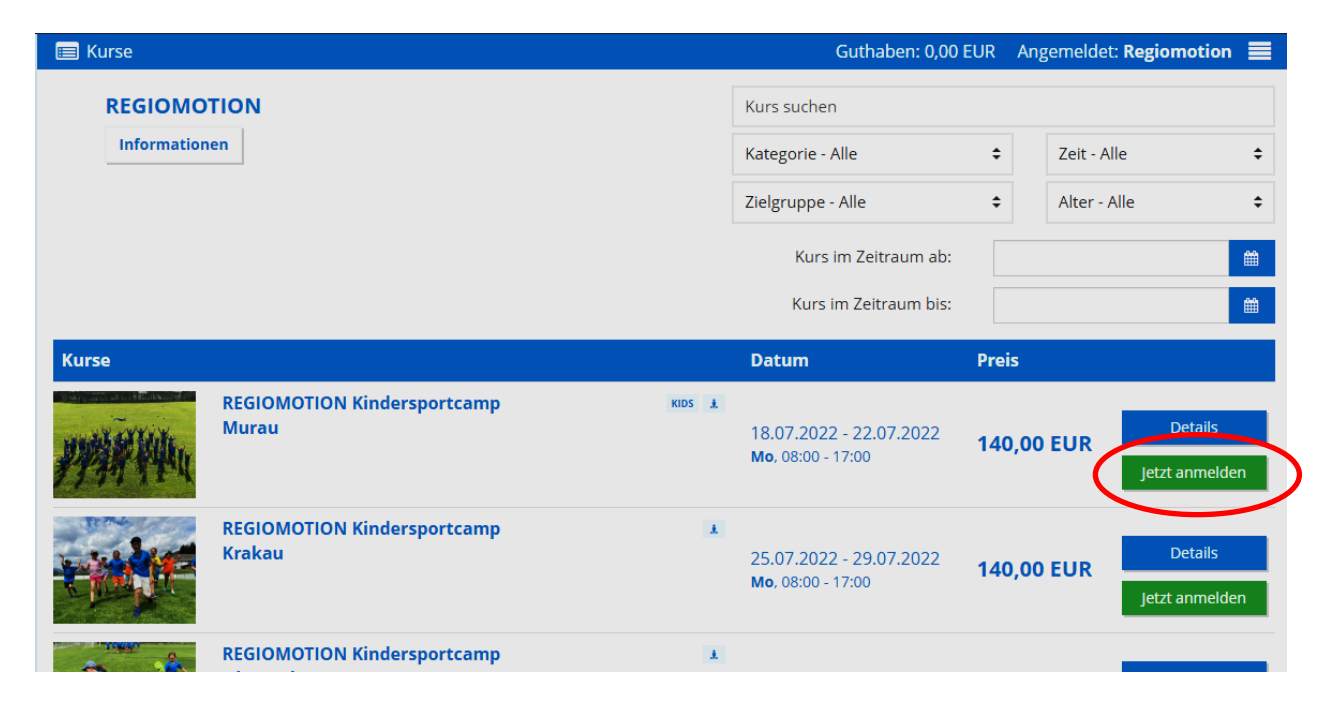

**3)** Scrollen Sie nach unten und drücken Sie auf die Schaltfläche "Ich buche für eine andere Person (zB Kind)"

|   | Zahlungsart<br>Rechnung ÷                                                                                                    |  |
|---|----------------------------------------------------------------------------------------------------|--|
|   | Buchungspreis 140,00 EUR                                                                                                    |  |
| ( | Ch buche für eine andere Person (zB Kind)                                                                                                    |  |
|   | Uspektranster                                                                                                    |  |
|   | Treate e Ruis semenine Innuingen  Bite beachten Sie, dass für jedes Kind eine eigene Anmeldung  menste werden men Dies hunden Sie der Kind eine eigene Anmeldung |  |
|   | gemaans werden musse biete outverne sie den Nudri nordt uit<br>mehrene Kinder gleichstelig uit uns die Verwaltung zu<br>erfeichtens. Darkie                      |  |
|   | ertimalige leinanme.                                                                                                    |  |

4) Darunter öffnet sich ein Feld, drücken Sie auf "Hier können Sie Teilnehmer hinzufügen"

| ← → C  apprtner.venuzle.at/regiomotion/courses/book/ |                                                                                                    | ० 🖻 🖈 🛯 🔨 : |
|------------------------------------------------------|----------------------------------------------------------------------------------------------------|-------------|
|                                                      | De. 08:00 - 17:00<br>Fr, 08:00 - 14:00                                                                                                    | <b>^</b>    |
|                                                      | Preis auswählen                                                                                                    |             |
|                                                      | Standardpreis: 140,00 EUR (inkl. 0,0% USt.) 🗧 🗧                                                                                                    |             |
|                                                      | Zahlungsart                                                                                                    |             |
|                                                      | Rechnung ÷                                                                                                    |             |
|                                                      | Buchungspreis                                                                                                    |             |
|                                                      | 140,00 EUR                                                                                                    |             |
|                                                      | ☑ Ich buche für eine andere Person (zB Kind)                                                                                                    |             |
| C                                                    | Sespect Tellnehmer (2 Teilnehmerprofile bearbeiten<br>Hier können) Tellnehmer hinzufügen.                                                                                                    |             |
|                                                      | O Weitere Kursteilnehmer hinzufügen                                                                                                    |             |
|                                                      | Bitte baschten Sie, dass für jedes fünd eine eigene Anmeldung<br>gemacht werden mussi Bitte buchen Sie den Kurz nicht für<br>mehrere Kinding eichteitig um uns die Verweitung zu<br>erlichtern. Dankel |             |
|                                                      | Erstmalige Teilnahme*                                                                                                    |             |
|                                                      | •                                                                                                    |             |
|                                                      | Shirtgröße*                                                                                                    |             |
|                                                      | ÷                                                                                                    |             |
|                                                      |                                                                                                    |             |

Achtung! Wie auf der Website angemerkt bitte für jedes Kind eine eigene Anmeldung erstellen, nicht direkt weitere Kursteilnehmer hinzufügen!

5) Geben Sie im Feld, das sich öffnet, die Daten Ihres Kindes ein und drücken Sie auf Speichern

| <br>Preis auswählen      |   |  |
|--------------------------|---|--|
| Kursteilnehmer erstellen | × |  |
|                          |   |  |
| Name*                    |   |  |
| Test Kind 1              |   |  |
| -<br>Geburtstag*         |   |  |
| 01.01.2016               |   |  |
| Geschlecht*              |   |  |
| Männlich                 | ¢ |  |
|                          |   |  |
| Speichern                |   |  |
| *Pflichtfold             |   |  |
| Fileficed                |   |  |
|                          |   |  |
|                          |   |  |
|                          |   |  |
|                          |   |  |

6) Kreuzen Sie nun den Namen des Kindes an, füllen Sie die weiteren Felder aus und drücken Sie auf Anmelden.

| Ich buche für eine andere Person (zB Kind)   Gepeicherts Teilnehmer (2) Teilnehmerprofile baarbeiten   I Teist Kind 1   Oktiere Kunsteilnehmer illustigen   Ja   Stringtöle#   134/140   Altergien   Keine   Anmerkungen                                                                                                    |                                                       |   |
|----------------------------------------------------------------------------------------------------|-------------------------------------------------------|---|
| Gepeicherte Teilnehmer (2) Teilnehmerprofile basebeten<br>T Test Kind 1                                                                                                    | ✓ Ich buche für eine andere Person (zB Kind           |   |
| ✓ Tesk Kind 1          ✓ Tesk Kind 1         ✓ Weitere Kunstellenhemer Intruftigen         Ja         Ja         Stringtölde*         134/140         Altergien         Keine         Anmerkungen         Es gelten die AGB des Anbieters.                                                                                                    | Gespeicherte Teilnehmer 🗹 Teilnehmerprofile bearbeitt | n |
| Weteres Kurstellisehmer kinzufügen     Extranilige Teilnahme*   ja   ja   Shirgroße*   13/1/40     Aitergien     Keine     Anmerkungen     Er gelten die AGB des Anbieters.     Jetzt anmelden                                                                                                    | ✓ Test Kind 1                                         |   |
| Image:   Ja   Swrgröße*   134/140   Arwerfungen   Armerfungen  Es gelten die AGB des Anbieters.                                                                                                    | O Weitere Kursteilnehmer hinzufügen                   |   |
| ja €<br>Surgeote#<br>134/140 €<br>Allergin<br>Keine<br>Anmerkungen<br>Es geten die AGB des Anbieters.<br>Jetzt anmelden                                                                                                    | Erstmalige Teilnahme*                                 |   |
| Shirgröße*<br>134/140 ±<br>Allergen<br>Keine<br>Anmerkungen<br>Es gelten die AGB des Anbieters.<br>Jetzt anmelden                                                                                                    | Ja                                                    | ÷ |
| Shirgrote* 134/140 € Allergian Keine Anmerkungen  Es gelten die AGB des Anbieters.  Jetzt anmelden                                                                                                    |                                                       |   |
| 134/140       Allergien       Keine       Anmerisungen       Image: State of the state of the state of the | Shirtgröße*                                           |   |
| Allergien         Keine         Anmerkungen         Image: State of the state of the state    | 134/140                                               | ÷ |
| Keine Anmerkungen                                                                                                    |                                                       |   |
| Anmerkungen                                                                                                    | Allergien                                             |   |
| Anmerkungen                                                                                                    | Keine                                                 |   |
| Anmerkungen                                                                                                    |                                                       |   |
| Anmerkungen                                                                                                    |                                                       |   |
| Es gelten die AGB des Anbieters.                                                                                                    | Anmerkungen                                           |   |
| Es gelten die AGB des Anbieters.<br>Jetzt anmelden                                                                                                    |                                                       |   |
| Es gelten die AGB des Anbieters.<br>Jetzt anmelden                                                                                                    |                                                       |   |
| ✓ Es gelten die AGB des Anbieters. Jetzt anmelden                                                                                                    |                                                       |   |
| Es gelten die AGB des Anbieters.<br>Jetzt anmelden                                                                                                    |                                                       |   |
| Jetzt anmelden                                                                                                    | Es gelten die AGB des Anhieters                       |   |
| Jetzt anmelden                                                                                                    | Es geiten die Adb des Anbieters.                      |   |
| Jetzt anmelden                                                                                                    |                                                       |   |
|                                                                                                    | letzt anmelden                                        |   |
|                                                                                                    | jeeranneden                                           |   |

7) Sie werden zu dem Bestätigungsfeld weitergeleitet, die Anmeldung hat funktioniert.

| Guthaben: 0,00 EUR Angemeldet: 1                                                                                                    | Regiomotion 🗮 |
|----------------------------------------------------------------------------------------------------|---------------|
| REGIOMOTION                                                                                                    |               |
| Deine Kursanmeldung C#204                                                                                                    |               |
| Kurs<br>REGIOMOTION Kindersportcamp<br>Murau<br>Kursdauer                                                                                                    |               |
| 18.07.2022 - 22.07.2022 Preis brutto 140.00 FUR                                                                                                    |               |
| Zahlungsart: Rechnung                                                                                                    |               |
| Test Regiomotion                                                                                                    |               |
| Teinehmer<br>Test Kind 1 (M)                                                                                                    |               |
| Deine Buckung wurde erfögreich durchgeführt. Du bekommts<br>in Kürze die Bestäugung gest Auflingenomoniogienalisom)<br>übermittelt. Bitte sieh auch in deinem Spann-Ordner nach,<br>möglicherweise ist die Bestätigung dors gelander. |               |
| VENUZLE                                                                                                    |               |

**8)** Wenn Sie links oben auf Kurse klicken, können Sie weitere Kinder oder Personen anmelden. Wenn Sie rechts oben auf Ihren Namen klicken, können Sie ihren Account verwalten.

| 🔲 Kurse | Guthaben: 0,00 EUR Angemeldet Regiomotion                 |
|---------|-----------------------------------------------------------|
|         | REGIOMOTION                                               |
|         | Deine Kursanmeldung C#204                                 |
|         | Kurs<br>REGIOMOTION Kindersportcamp<br>Murau              |
|         | Kursdauer<br>18.07.2022 - 22.07.2022                      |
|         | Preis brutto 140,00 EUR                                   |
|         | Zahlungsart: Rechnung                                     |
|         | Name Test Regiomotion                                     |
|         | Teilnehmer<br>Test Kind 1 (M)                             |
|         | Deine Buchung wurde erfolgreich durchgeführt. Du bekommst |